# **REGISTRO PEBA**

# Guida rapida dedicata agli Enti per l'accesso al servizio online

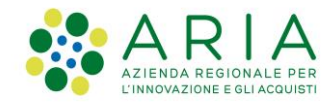

Versione 1 – Aprile 2021

#### Indice dei contenuti

- **1** Pagina di accesso al Registro PEBA
- 2 Modalità di accesso
- **3** Come effettuare la registrazione
- **4** Come richiedere l'abilitazione al Registro PEBA
- 5 Assistenza tecnica

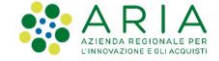

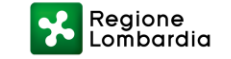

# 1. Pagina di accesso al Registro PEBA

| Regione<br>Lombardia                                                                                                    | Bandi                                                                                                    | online                                                                                                    | () 2 Aprile 2021<br>1640                                                                                                    |
|----------------------------------------------------------------------------------------------------|----------------------------------------------------------------------------------------------------|----------------------------------------------------------------------------------------------------|----------------------------------------------------------------------------------------------------|
|                                                                                                    | ACC<br>Sei al tuo primo ac                                                                                                    | EDI<br>ccesso? <u>Registrati</u>                                                                                                    |                                                                                                    |
| ← Indietro                                                                                                    | Regist                                                                                                    | tri albi                                                                                                    |                                                                                                    |
| Registro per assistenti R   familiari Iscrizione ai Registri degli Assistenti   familiari Piano per l'istituzione degli sportelli e   registro per assistenti familiare | Riconoscimento delle<br>attività storiche e di<br>tradizione<br>Regione Lombardia riconosce negozi,<br>locali e botteghe storiche<br>caratterizzate dalla continuità nel<br>tempo, per almeno 40 anni, della<br>gestione, dell'insegna e della<br>merceologia offerta, e da altri fattori,<br>quali la colloczione in strutture di<br>pregio e la conservazione di arredi e | Elenco Regionale delle Associazioni dei<br>Consumatori<br>Elenco regionale delle associazioni dei<br>consumatori<br>ATC - Mantenimento | Albo Leva Civica<br>Lombarda Volontaria<br>Regione Lombardia promuove, ai sensi<br>della I.r. n. 16 del 22/10/2019, la Leva<br>Civica Lombarda Volontaria quale<br>esperienza di cittadinanza attiva<br>rivolta alle giovani generazioni di età<br>compresa fra i 18 ed i 28 ani<br>compiuti. La Leva Civica viene attuata<br>attraverso la presentazione di progetti<br>da parte degli Enti (pubblici e privati |

L'indirizzo web di accesso al servizio è https://www.bandi.servizirl.it/procedimenti/welcome/registri\_albi

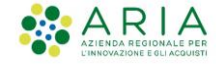

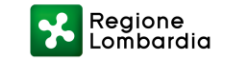

# 2. Modalità di accesso

Per accedere al **Registro Regionale PEBA** sono necessari i seguenti passaggi:

- 1. Registrazione: il soggetto che intende operare sul Registro PEBA deve effettuare la registrazione sulla piattaforma regionale «Bandi Online»\*
- 2. Richiesta di abilitazione: successivamente alla registrazione, è necessario inviare a Regione Lombardia la richiesta di abilitazione del soggetto identificato e registrato alla piattaforma, compilando l'apposito modulo di richiesta scaricabile dal sito di Regione, sezione Allegati (<u>APRI LINK</u>)
- \*ATTENZIONE: se la persona che intende richiedere l'abilitazione è già registrata sulla piattaforma «Bandi online» è possibile passare direttamente allo step 2 «Richiesta abilitazione» (vedi Capitolo 4. Come richiedere l'abilitazione al Registro PEBA).

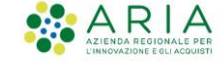

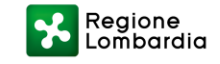

# 3. Come effettuare la registrazione (1/2)

Per accedere al **Registro Regionale PEBA** è necessario registrarsi sulla piattaforma «Bandi online», cliccando sul tasto **REGISTRATI** (1)

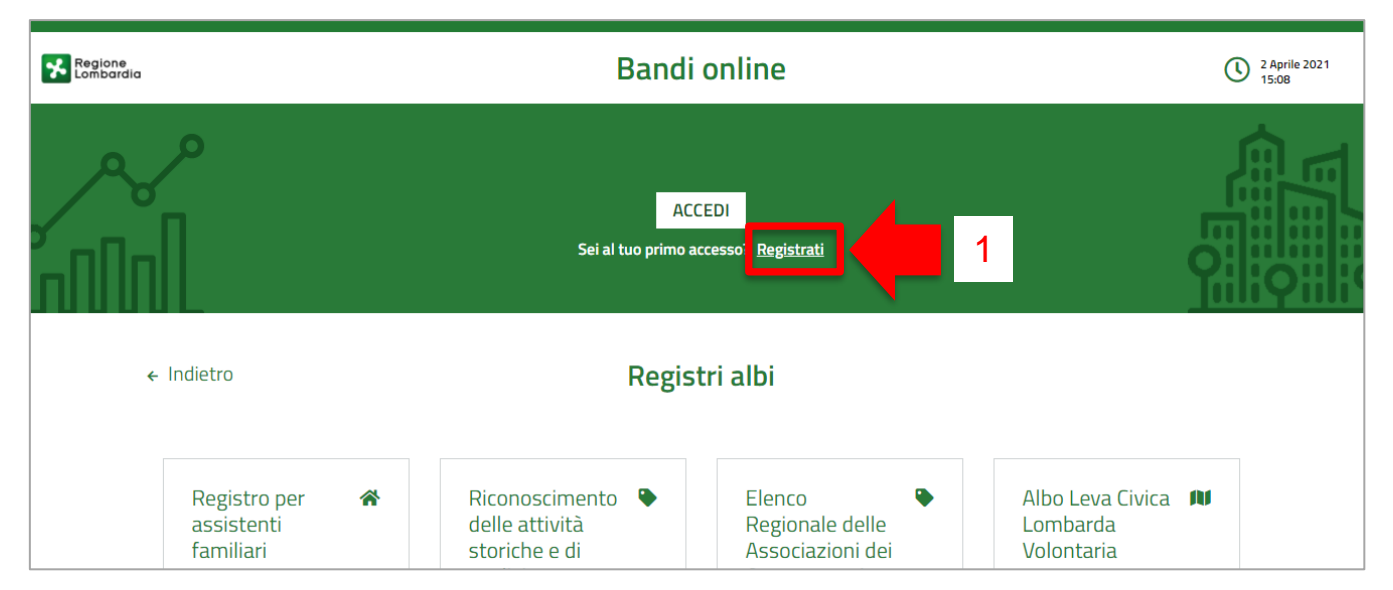

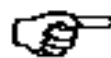

Si ricorda che se si è già in possesso di credenziali di accesso alla piattaforma «Bandi online» si può passare direttamente allo step di richiesta di abilitazione a Regione Lombardia (vedi Capitolo 4. Come richiedere l'abilitazione al Registro PEBA).

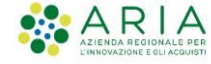

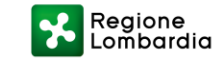

# 3. Come effettuare la registrazione (2/2)

Cliccando sul tasto **REGISTRATI >> PROSEGUI** sarà possibile selezionare una delle seguenti modalità:

- Credenziali SPID
- Tessera Sanitaria (TS-CNS) con PIN e lettore
- Carta d'Identità Elettronica (CIE)

| ASSWORD" e successivamente clicca su "Nuovo |
|---------------------------------------------|
|                                             |
|                                             |
|                                             |
|                                             |
|                                             |

Per approfondimenti sugli strumenti si faccia riferimento al manuale utente pubblicato sul portale di Regione, sezione Allegati (<u>APRI LINK</u>)

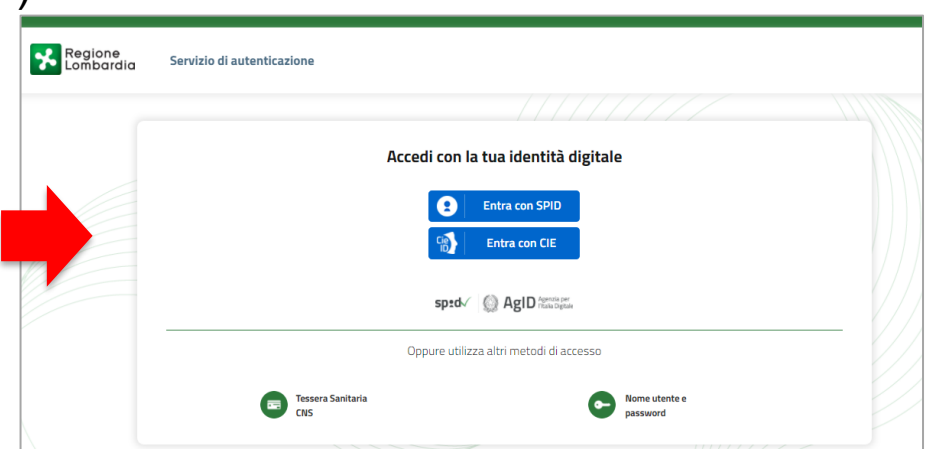

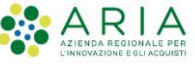

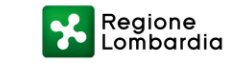

#### 4. Come richiedere l'abilitazione al Registro PEBA

Una volta terminata la fase di registrazione alla piattaforma «Bandi online» ed effettuato il primo accesso, è necessario **inviare tramite PEC** il **Modulo** "Richiesta Abilitazione PEBA" ai seguenti indirizzi, avendo cura di **inserire nell'oggetto** "Richiesta abilitazione Registro Regionale PEBA":

#### famiglia@pec.regione.lombardia.it gestione.assi.sociale@ariaspa.it

Il modulo è scaricabile alla seguente pagina del portale di Regione, sezione allegati:

https://www.regione.lombardia.it/wps/portal/istituzionale/HP/DettaglioServizio/servizi-einformazioni/enti-e-operatori/sistema-sociale-regionale/registro-telematico-peba

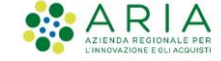

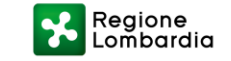

# 5. Assistenza Tecnica

E' possibile ricevere assistenza tecnica su problematiche di carattere tecnico relative alla compilazione della modulistica

dal lunedì al sabato (esclusi festivi) dalle 8.00 alle 20.00 utilizzando i seguenti contatti

### bandi@regione.lombardia.it

### numero verde 800.131.151

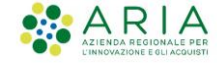

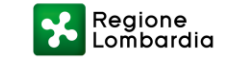